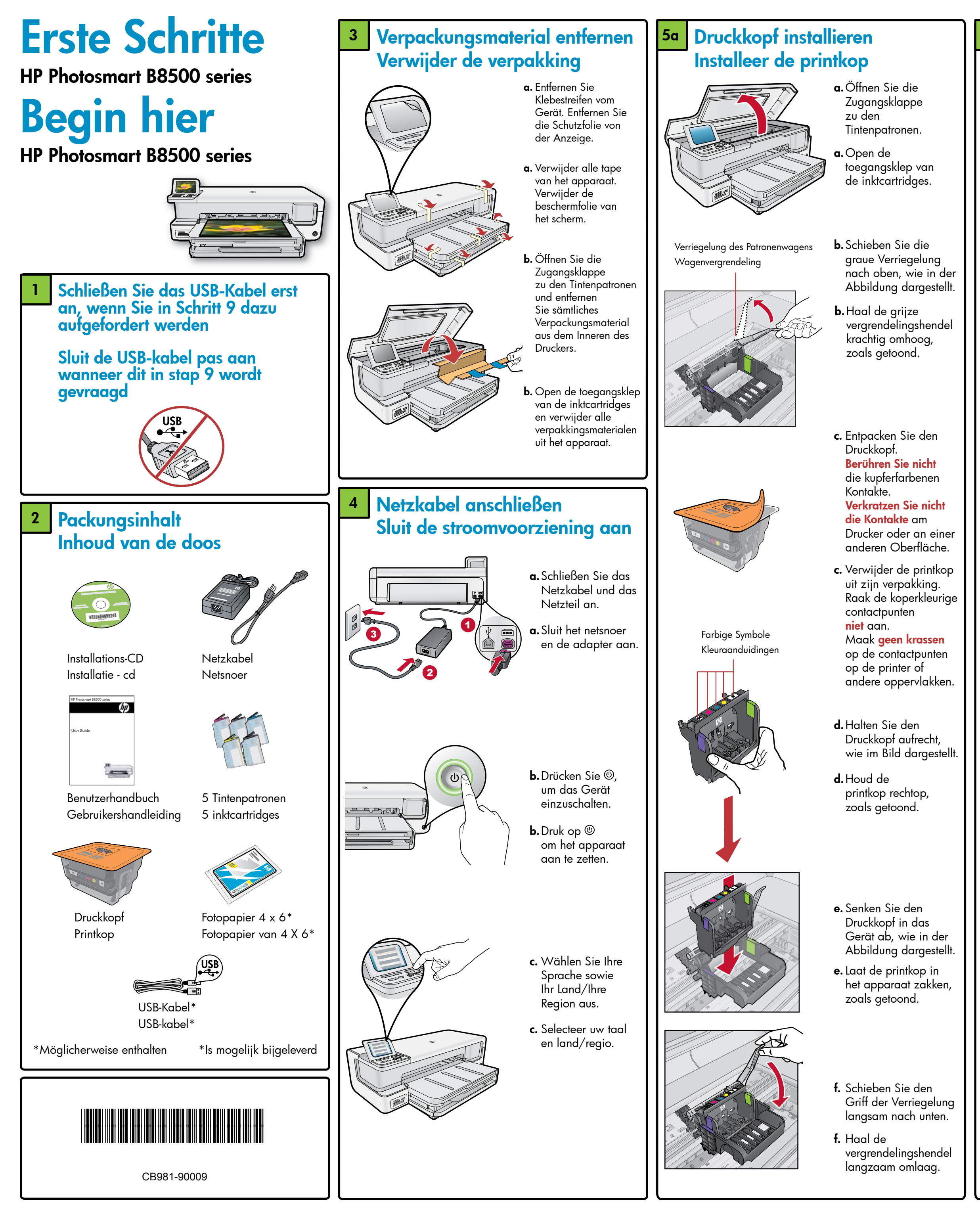

#### Tintenpatronen installieren 5b Installeer de inktcartridges

WICHTIG: Sie müssen Schritt 5a (vorherige Spalte) vollständig abgeschlossen haben, um mit der Installation der Tintenpatronen fortfahren zu können.

BELANGRIJK: U moet stap 5a (in de vorige kolom) hebben uitaevoerd, voordat u de inktcartridaes installeert.

**a.** Entfernen Sie die

indem Sie am

orangefarbenen

Abreißstreifen ziehen.

a. Verwijder het plastic

lipje te trekken.

**b.** Drehen Sie die

**b.** Draai aan het

oranje dopje

**c.** Drehen Sie die

Tintenpatrone

sie einrastet.

om, schuif deze

in de juiste sleuf

en druk erop tot hij

op zijn plaats klikt.

d. Wiederholen Sie die

Schritte a, b und c für

alle Tintenpatronen.

**d.** Herhaal stap a, b en c

e. Schließen Sie die

voor alle inktcartridges.

Zugangsklappe zu den

Initialisierungsvorgang,

der einige Minuten in

Anspruch nimmt, wird

gestartet. Dabei gibt

e. Sluit de toegangsklep

van de inktcartridges.

Het initialisatieproces

wordt gestart. Dit duurt

enkele minuten en gaat

met geluid gepaard.

von sich.

das Gerät Geräusche

Tintenpatronen. Der

orangefarbene

Abdeckung, um

sie abzunehmen

om dit te verwijderen.

door aan het oranje

Plastikverpackung,

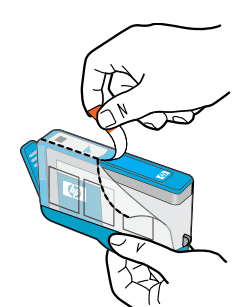

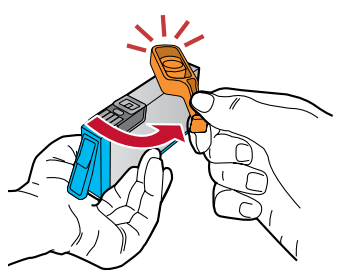

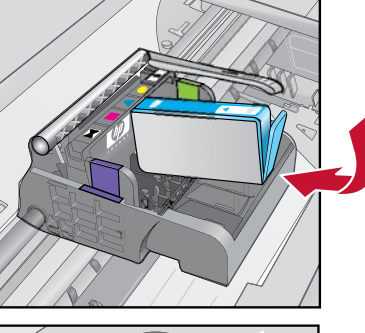

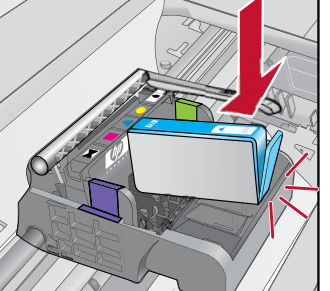

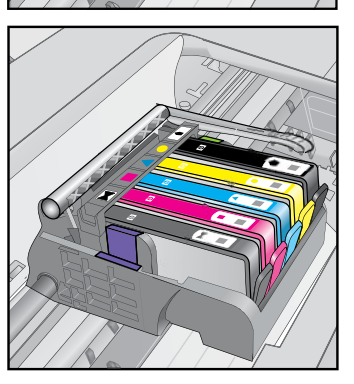

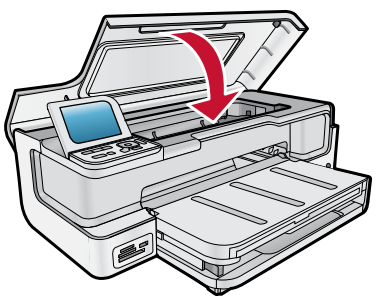

- Fahren Sie während der Initialisierung mit dem nächsten Schritt (Papier einlegen) fort.
- Ga tijdens het initialisatieproces naar de volgende stap om papier te plaatsen.

#### Papier einlegen 6 **Plaats papier a.** Heben Sie das

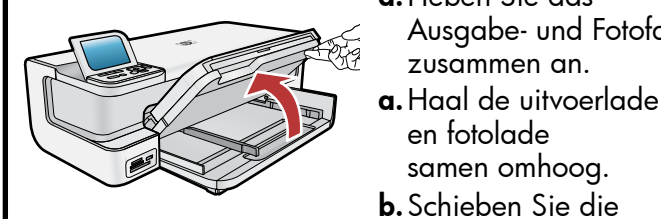

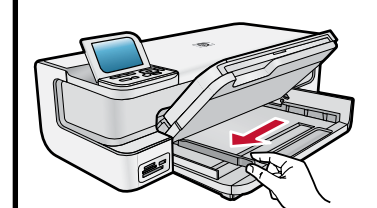

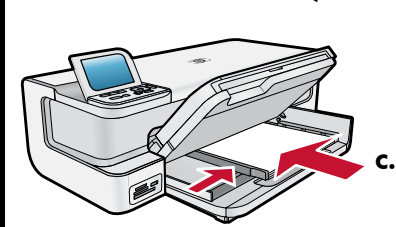

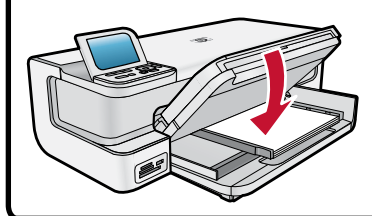

### Fotopapier einlegen **Plaats fotopapier**

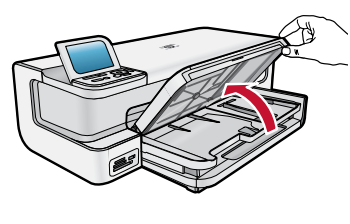

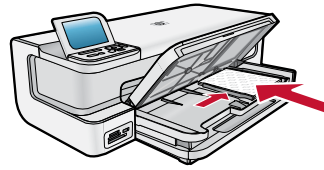

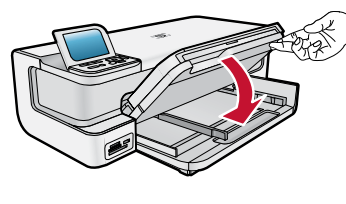

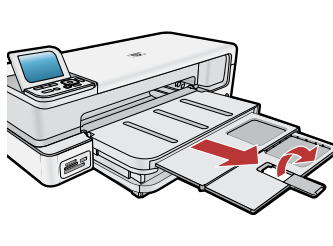

- a. Heben Sie das Ausgabefach an.
- a. Haal de uitvoerlade omhoog

Ausgabe- und Fotofach

zusammen an.

samen omhoog.

c. Legen Sie weißes Normalpapier in das

Hauptfach ein, und

Papierführung an das

Plaats gewoon wit papier

in de hoofdlade en schuif

de papiergeleiders tegen

Ausgabe- und Fotofach

en fotolade samen zakken

schieben Sie die

Papier heran.

het papier aan.

**d.** Senken Sie das

zusammen ab.

d. Laat de uitvoerlade

Papierquerführuna

b. Schuif de breedtegeleider

voor het papier naar links.

en fotolade

nach links.

- b. Legen Sie das Fotopapier mit der glänzenden Seite nach unten in das Fotofach ein Schieben Sie die Papierführung bis an die Papierkanten heran
- Plaats het fotopapier met de glanzende zijde omlaag in de fotolade. Schuif de papiergeleider tegen het fotopapier.
- Senken Sie das Ausgabefach vollständig ab.
- **c.** Laat de uitvoerlade helemaal zakken
- d. Ziehen Sie die Fachverlängerung heraus, und heben Sie die Auffangvorrichtung an.
- Trek het verlengstuk van de lade uit en haal de papiervanger omhoog.

#### Ausrichtungsseite drucken 8 Druk de uitlijningspagina af

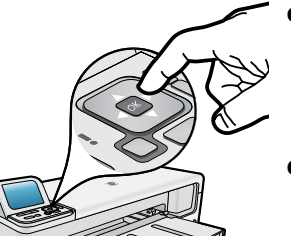

- **a.**Drücken Sie **OK**, um die Ausrichtungsseite zu drucken. Dies kann einige Minuten in Anspruch nehmen.
- a. Wanneer de initialisatie is voltooid, drukt u op **OK** om een uitlijningspagina af te drukken. Dit kan enkele minuten duren.
- **b.** Nach dem Druck der Seite ist die Ausrichtung abgeschlossen Drücken Sie **OK**.
- Nadat de uitlijningspagina is afgedrukt, is de uitlijning voltooid. Druk op **OK**.

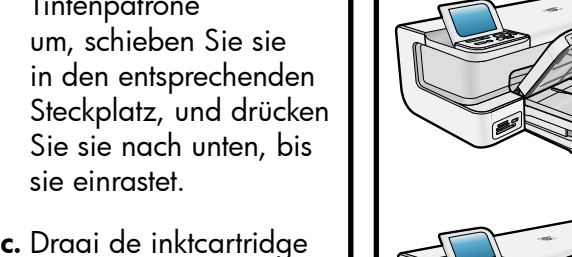

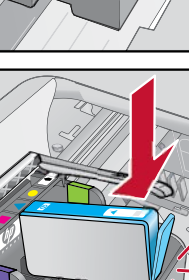

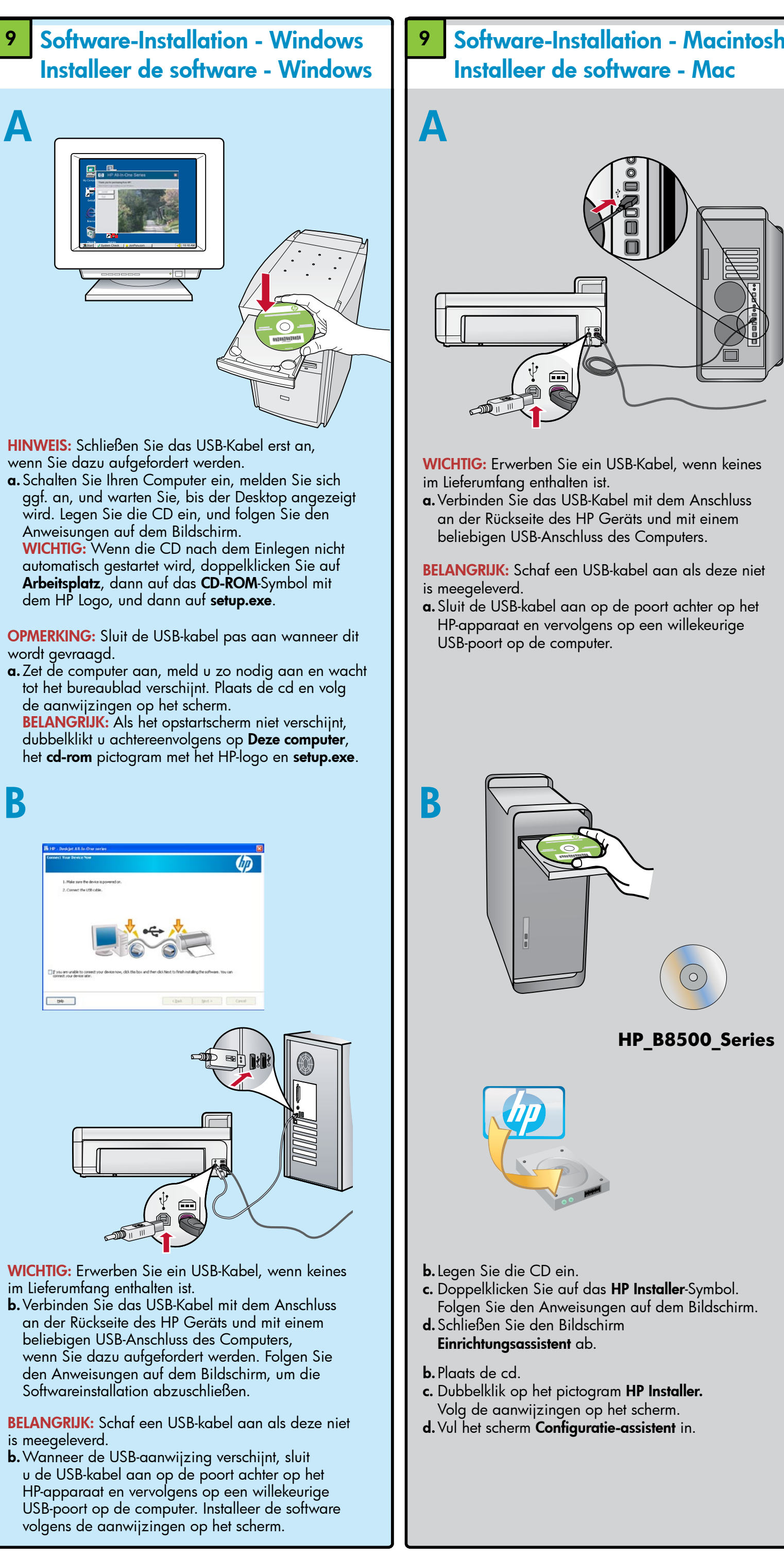

# Erkunden der Funktionen Verken de functies

Jetzt ist das HP Photosmart-Software-Programm auf Ihrem Computer installiert, und Sie können bereits eine beliebige Funktion des HP Geräts ausprobieren.

Nu het HP Photosmart-softwareprogramma op de computer is geïnstalleerd, kunt u een van de functies op het HP-apparaat uitproberen.

## Foto von einer Speicherkarte drucken Druk een foto vanaf een geheugenkaart af

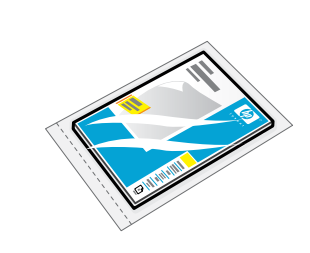

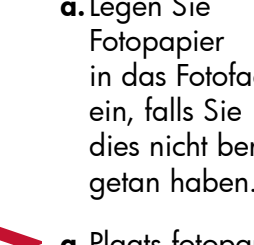

Plaats fotopapier in de fotolade als u dit nog niet hebt gedaan.

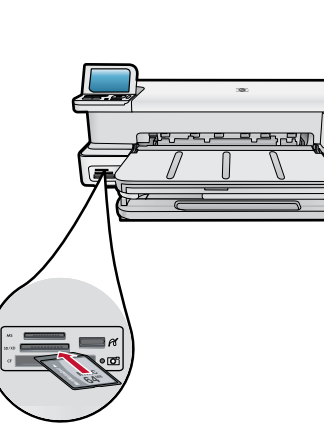

- **b.**Legen Sie eine Speicherkarte in den dafür vorgesehenen Steckplatz des HP Geräts ein.
- **b.** Plaats een geheugenkaart in de geheugenkaartsleuf van het HP-apparaat.
- c. Wählen Sie mit den Pfeiltasten das Foto aus, das Sie drucken möchten, und drücken Sie dann **OK**.
- **c.** Druk op de om de foto weer te geven die uw wilt afdrukken en druk vervolgens op OK.
- **d.** Drücken Sie die Taste **Fotos** drucken auf dem Bedienfeld, um das Foto zu drucken.
- **d.** Druk op de knop **Foto's** afdrukken op het bedieningspaneel om de foto af te drukken.

Folgen Sie den Anweisungen auf dem Bildschirm.

B

- Reb
- WICHTIG: Erwerben Sie ein USB-Kabel, wenn keines im Lieferumfang enthalten ist.
- **b.** Verbinden Sie das USB-Kabel mit dem Anschluss an der Rückseite des HP Geräts und mit einem beliebigen USB-Anschluss des Computers, wenn Sie dazu aufgefordert werden. Folgen Sie den Anweisungen auf dem Bildschirm, um die Softwareinstallation abzuschließen.
- BELANGRIJK: Schaf een USB-kabel aan als deze niet is meegeleverd.
- **b.** Wanneer de USB-aanwijzing verschijnt, sluit u de USB-kabel aan op de poort achter op het HP-apparaat en vervolgens op een willekeurige USB-poort op de computer. Installeer de software volgens de aanwijzingen op het scherm.

**a.**Legen Sie in das Fotofach dies nicht bereits getan haben.

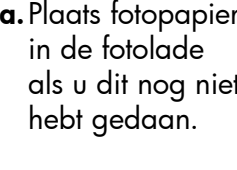

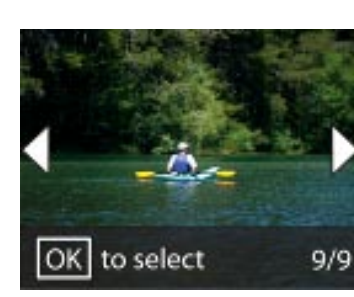

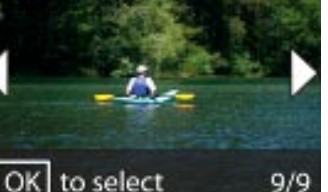

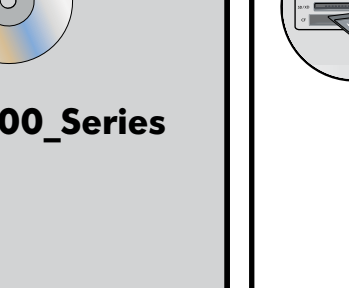

## Fehlerbehebung Problemen oplossen

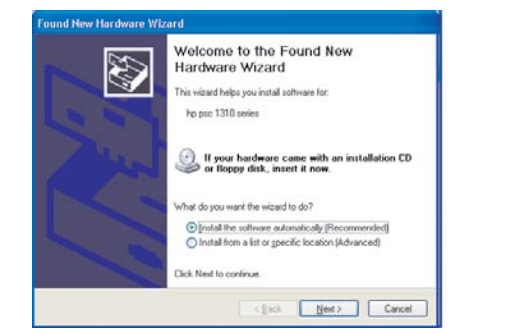

Problem: (Nur Windows) Der Hardware-Assistent von Microsoft Windows wird geöffnet. Lösung: Schließen Sie alle Fenster. Ziehen Sie das USB-Kabel ab, und legen Sie anschließend die grüne

HP Software-CD ein. Probleem: (Alleen Windows) Het Microsoft-scherm Hardware toevoegen verschijnt. Actie: Annuleer alle schermen. Verwijder de USB-kabel en plaats de groene HP-software-cd weer in het cd-rom-station.

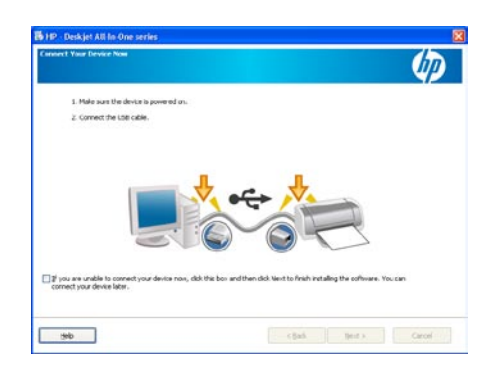

Problem: (Nur Windows) Der Bildschirm mit der Aufforderung, das USB-Kabel anzuschließen, wird nicht anaezeiat.

Actie: Schließen Sie alle Fenster. Entnehmen Sie die grüne HP Photosmart-CD, und legen Sie sie erneut ein.

Probleem: (Alleen Windows) U hebt geen scherm gezien waarin u wordt gevraagd de USB-kabel aan te sluiten. Actie: Annuleer alle schermen. Verwijder de groene HP-software-cd en plaats deze opnieuw.

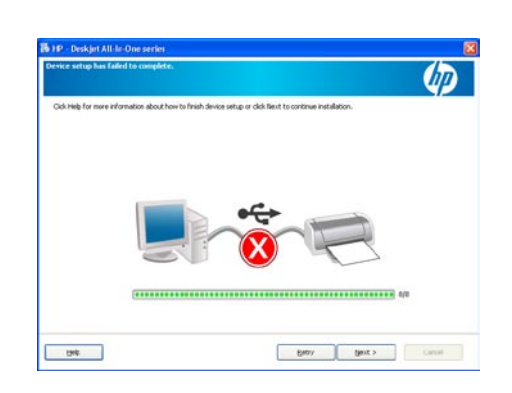

Problem: (Nur Windows) Auf dem Bildschirm wird die Meldung Geräteinstallation konnte nicht abgeschlossen werden angezeigt.

Lösung: Stecken Sie das Gerät aus, und schließen Sie es wieder an. Überprüfen Sie alle Verbindungen. Vergewissern Sie sich, dass das USB-Kabel am Computer angeschlossen ist. Schließen Sie das USB-Kabel nicht an eine Tastatur oder einen USB-Hub ohne Stromversorgung an.

Probleem: (Alleen Windows) Het scherm Installatie van het apparaat kon niet worden voltooid verschijnt. Actie: Ontkoppel het apparaat en sluit het opnieuw aan Controleer alle aansluitingen. Controleer of de USB-kabel op de computer is aangesloten. Sluit de USB-kabel niet aan op een toetsenbord of een USB-hub zonder voeding.

## HP Software verwenden Gebruik de HP-software

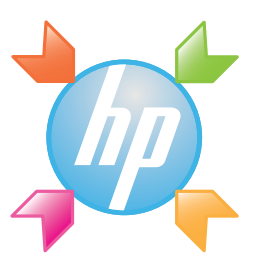

Windows: Über das HP Solution Center können Sie beguem auf viele Funktionen Ihrer HP Geräte und Software zugreifen. Dazu zählen Gerätestatus, Einstellungen, Bestellung von Zubehör und Hilfe.

Windows: Het HP Solution Center biedt handige toegang tot veel van de functies van uw HP-apparaat en -software, waaronder apparaatstatus, instellingen, bestellen van verbruiksartikelen en hulp.

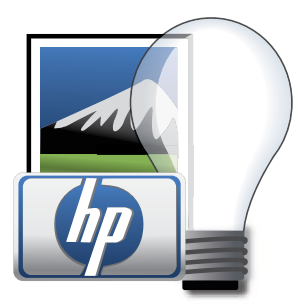

Macintosh: Mit HP Photosmart Studio können Sie Ihre Bilder und Videos organisieren, verwalten und bearbeiten.

Mac: Met HP Photosmart Studio kunt u uw foto's en video's organiseren, beheren en bewerken.

## Benötigen Sie weitere Informationen? Meer informatie nodig?

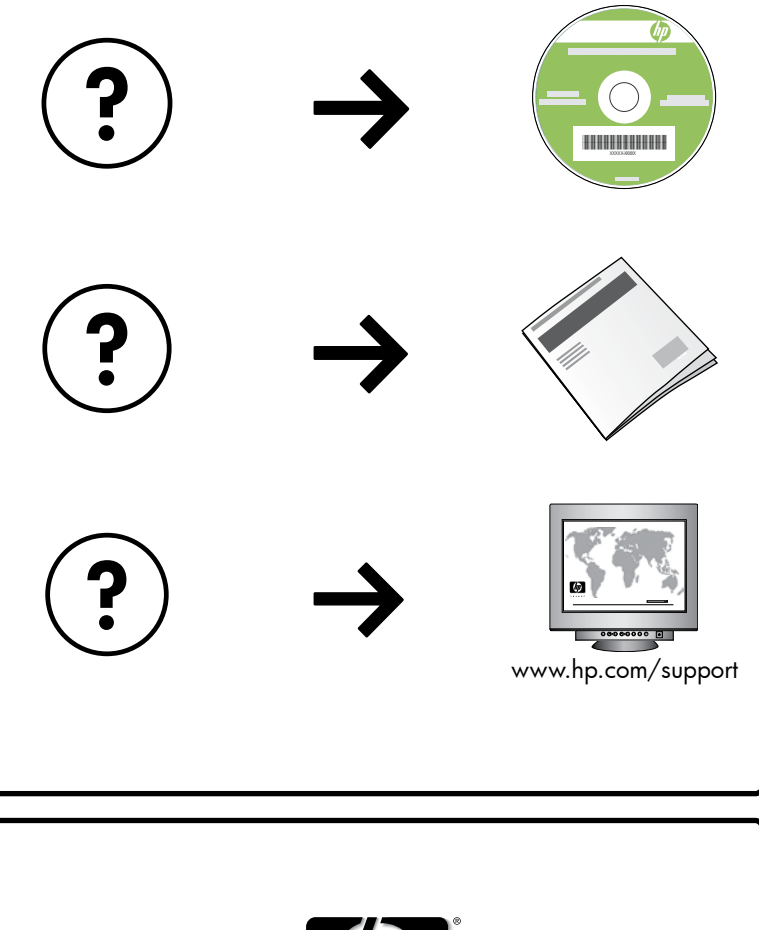

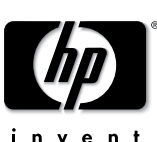

www.hp.com

Printed in [country] - English

© 2008 Hewlett-Packard Development Company, L.P.